## Welcome to Handshake: Guide to create an Employer Account

 Follow this link to Handshake: <u>https://joinhandshake.com/register</u>. Click to Sign up for an Account

| handshake                           | Already have an account? Log In                           |
|-------------------------------------|-----------------------------------------------------------|
|                                     |                                                           |
| Sign up as an Employer              | One Trusted, Integrated Network                           |
| First Name Last Name                | Recruit top students from over 400 University<br>partners |
| Email Address (use your work email) | ASU 🔠 Gringer 🐯                                           |
| Password Confirm Password           |                                                           |
| Phone Number                        | Staffs 🔝 📵                                                |
| Sign Up                             | Berkeley                                                  |
|                                     | ••••                                                      |

- 2. Select Employer and fill out the designated fields to Sign Up
  - 1. IMPORTANT NOTE: Make sure you register with an email associated with the organization (i.e. use the same company domain for the email address.)
  - 2. Please provide an accurate phone number as we use this to communicate regarding the Career Fair
- 3. Specify which students you'd like to recruit
- 4. Identify your alma mater then click on Next: Employer Guidelines
  - 1. Read the guidelines and select Yes or No regarding 3rd party recruiting
- 5. Click Next: Confirm Email
  - Check your email and follow the link provided by Handshake. If you do not have an email from Handshake, check your junk and spam folders. If no email is present, add Handshake to your address book to ensure delivery: <u>handshake@m.joinhandshake.com</u> and <u>handshake@notifications.joinha</u> <u>ndshake.com</u>
- 6. Handshake will try to match companies to you based on your email domain. Click on your company to connect IF they already have a Handshake account

- Make sure you connect to the correct company. Businesses with several branches are likely to have a company profile for each branch. Double check the location, logo, and staff. If you are able to connect to your company, skip 7.3
- 2. You can also manually search for your company OR Create New Company
- 3. Creating a company click on Create New Company
  - 1. Fill in Company Name, Company Logo, Industry, Website, Location, Description, and Company Size
  - 2. Click Create New Company
    - 1. Your company is more likely to connect with more schools if you fill out all of the required and additional fields
- You will now connect with "University of Toledo" exactly (and any other schools you'd like to connect with)
- 8. Wait for The University of Toledo Career service centers to approve the connection
- 9. Additional information: <u>https://support.joinhandshake.com/hc/en-us/articles/219133047</u>